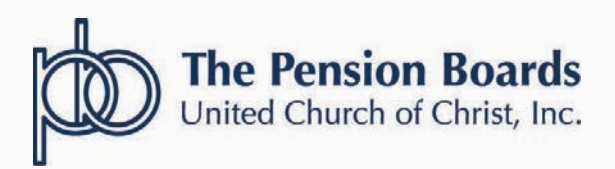

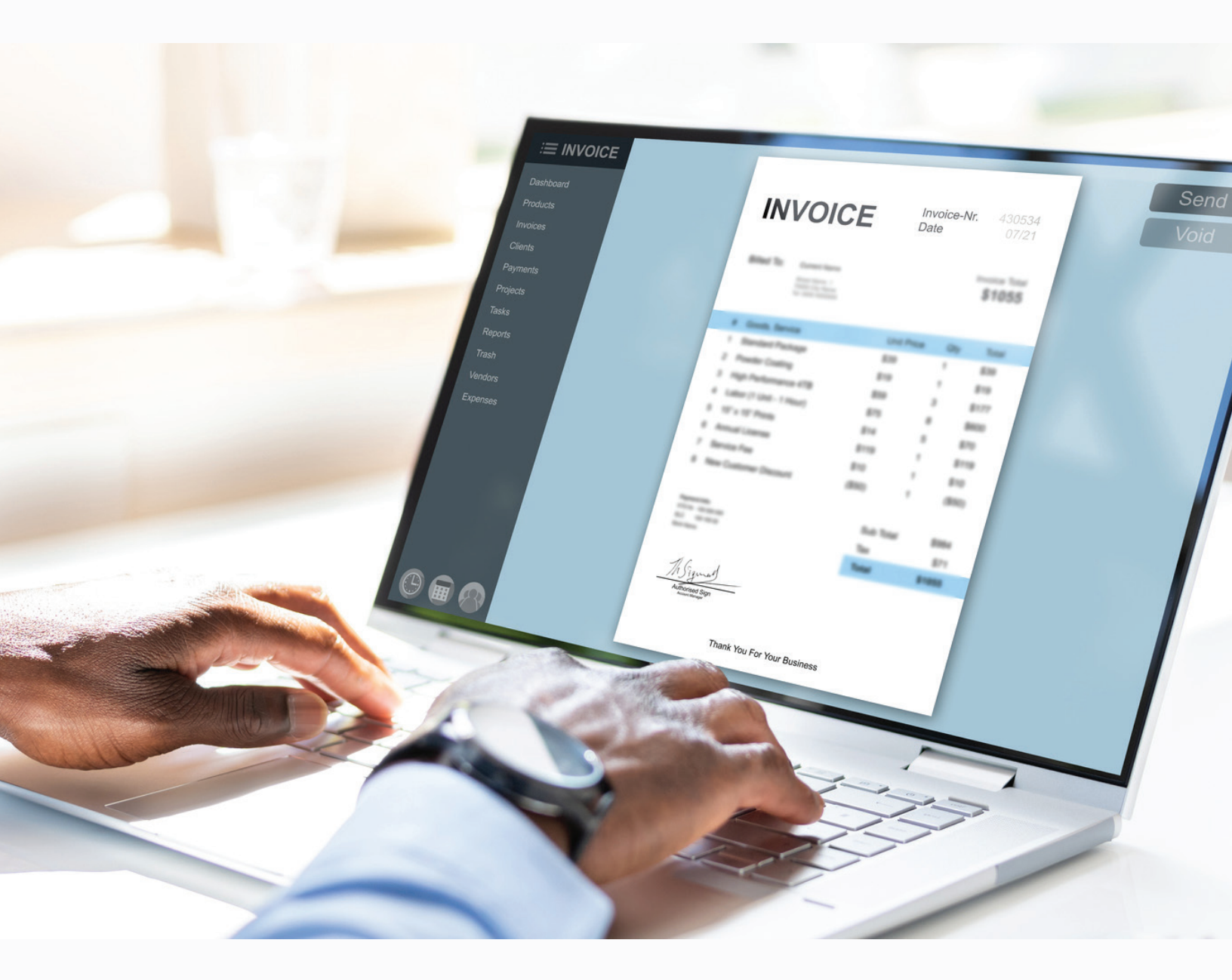

# EMPLOYER PORTAL GUIDE

**NETSUITE PORTAL UPDATE APRIL 2023** 

## **NEW PORTAL BENEFITS**

Review your bill and contact Member Services if any changes are needed. Changes received in good order will be reflected the next day on the portal.

Make full or partial payments based on your budget and/or preference. Prioritize paying your employee benefit coverage first. Don't let medical, dental or life insurance coverage lapse. New flexible options such as the ability to make multiple partial payments during the same monthly billing cycle will now be available.

Save your payment information securely. No need to enter your credit card information each month.

Review your payment history to reconcile your account. View the outstanding balance, historical payment dates and amounts, benefits and more!

## ACCESS THE NEW EMPLOYER PAYMENT PORTAL

Navigate to www.pbucc.org and Click Employer Login to reach the Employer Portal Homepage.

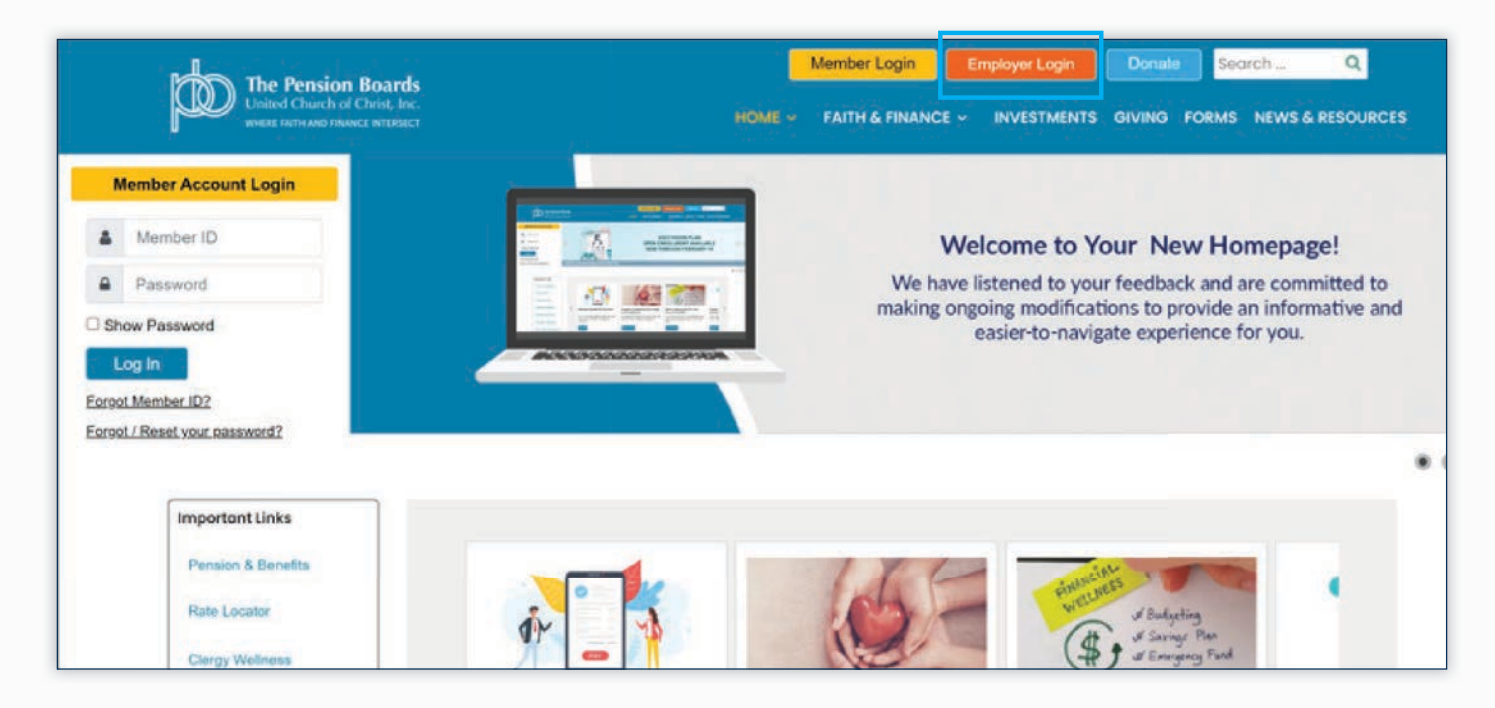

## LOCATE THE PAYMENT PORTAL

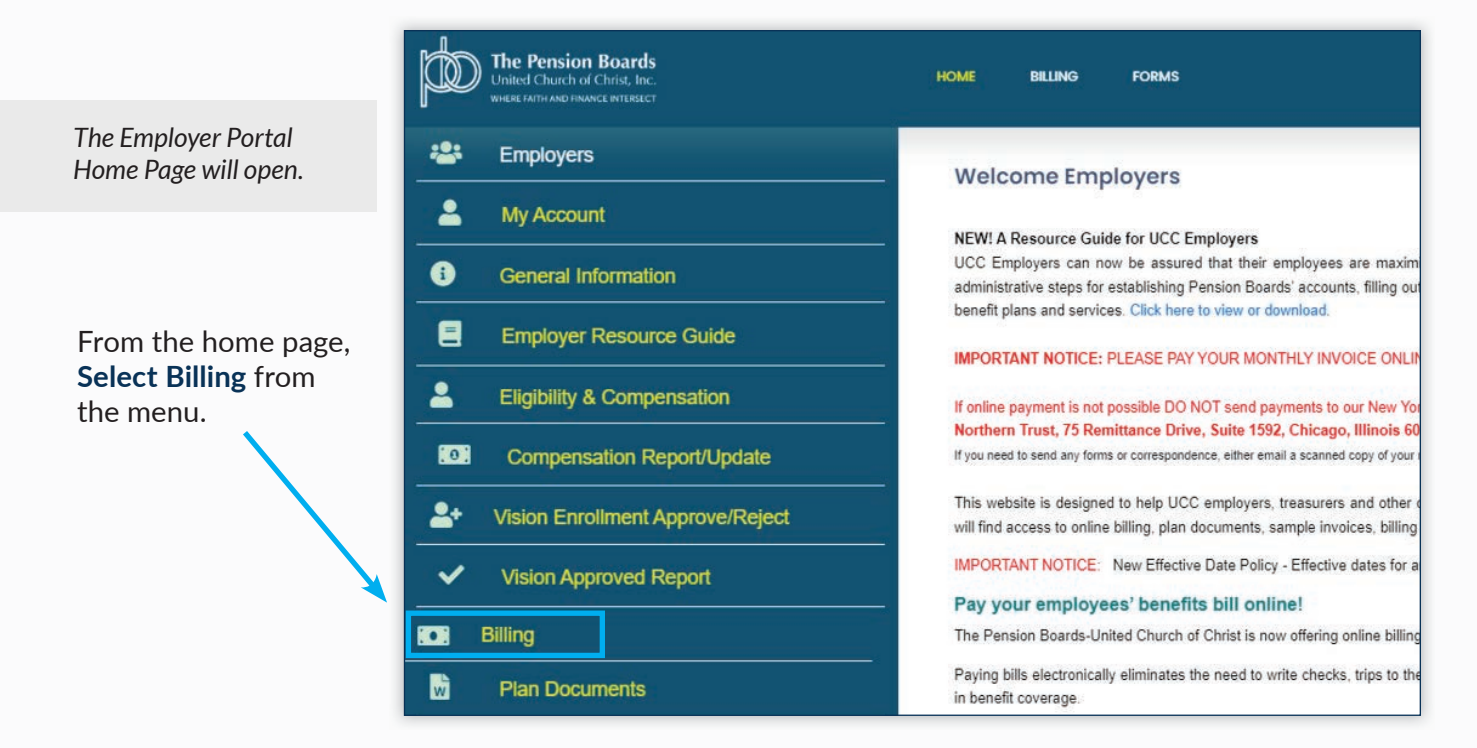

#### When the new billing page opens, Select View/Pay Bill

| The Pension Boards<br>United Church of Christ, Inc.<br>WHERE FATTH AND FRMANCE INTERSECT | HOME BILLING FORMS                                                                                                    |
|------------------------------------------------------------------------------------------|----------------------------------------------------------------------------------------------------|
| Billing                                                                                  | View / Pay Bill                                                                                                    |
| Quick Start Guide                                                                        | If you are paying your April 2023 invoice online, please make sure that the paymen                                                                                                    |
| 🞓 Training                                                                               | you are mailing in a check, it needs to be received by Thursday, March 30th to be ap                                                                                                    |
| Online Billing                                                                           | ****IMPORTANT NOTICE****<br>Effective April 1, 2023, we will be converting to the new Invoice Payment Portal with                                                                                |
| S= View / Pay Bill                                                                       | portal will come down Thursday, March 30th at 6:00pm. The new portal will be availa<br>If you have any questions, please call our Member Services Department at 1-800-642                        |
| PAQs                                                                                     |                                                                                                    |
| Sample Invoices                                                                          | NEW: In our continuing efforts to make the monthly invoice process easier for you, the monthly benefit and TSA invoices have<br>portal. Going forward, you will only need to submit one payment. |
|                                                                                          | Transactions via e-check or credit card are performed by BluePay, an award winning Payment Card Industry (PCI) compliant pr                                                                      |
|                                                                                          | PLEASE NOTE: PBUCC does not see, capture, copy or retain any credit card or banking information.                                                                                                 |

## SIGN INTO THE PAYMENT PORTAL

|                                                                                                    | The Pension Boards<br>United Church of Christ, Inc.<br>WHERE FAITH AND FINANCE INTERSECT                                                                                                    |
|----------------------------------------------------------------------------------------------------|----------------------------------------------------------------------------------------------------|
| The Sign-In page will open                                                                                                    | Please login first                                                                                                    |
| For added security, you will be asked to sign<br>n again to reach the payment portal, even if<br>already signed in as an employer. | Welcome to the Pension Boards Employer website!                                                                                                    |
| Access to the new payment portal will<br>remain the same. Please continue to use<br>rour current Employer ID and password.         | Please follow the instructions below to log in.<br>New users:<br>If you are logging into https://employers.pbucc.org for the first time, then click the "Ne<br>login box enter your 5- digit Employer ID number and your new password. You will be |
| Enter your Employer ID and<br>Password used to access your<br>PBUCC information.                                                   | If you are unsure of your Employer ID, contact Member Services at 1.800.642.6543 . Employer ID (xxxx) * Password *                                                                                                    |
|                                                                                                    | Sign in <ul> <li>New Users Click Here</li> <li>Forgot / Reset your password?</li> </ul>                                                                                                    |

## PAYMENT PORTAL HOME PAGE

After selecting **NetSuite-Billing** from the menu and signing in, the payment portal home page for your account will open, displaying the name and contact information for the organization.

| OVERVIEW                                        | My Settings                                              |                                                          |  |
|-------------------------------------------------|----------------------------------------------------------|----------------------------------------------------------|--|
| BILLING                                         | Profile                                                  | Payment                                                  |  |
| Account Balance<br>Open Invoice<br>Pald Invoice | ABC CONG CHURCH<br>Inst12345@pbucc.org<br>(212) 123-4567 | We have no default credit card on file for this account. |  |
| Transaction History<br>Print a Statement        |                                                          |                                                          |  |
| SETTINGS ~                                      | FDIT                                                     | ADD & CREDIT CARD                                        |  |

## ACCESS ACCOUNT PAYMENT AND BILLING OPTIONS

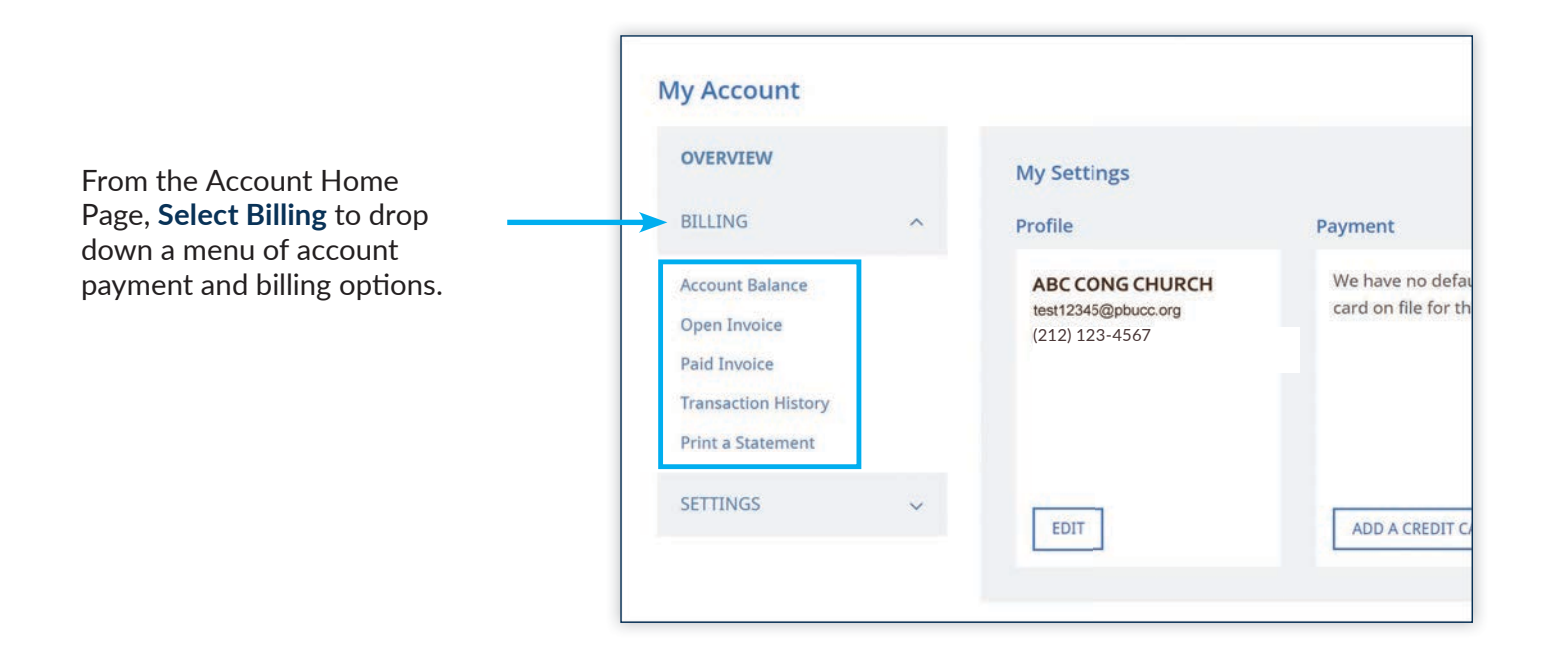

## ACCOUNT BILLING AND PAYMENT MENU OPTIONS

Click the menu links to manage your account:

| Account Balance     | Snapshot of outstanding balance and recent credits.                                         |
|---------------------|---------------------------------------------------------------------------------------------|
| Open Invoice        | View the current invoice and set-up full or partial payments                                |
| Paid Invoice        | Look-up and view past invoices by month.                                                    |
| Transaction History | Lookup and View how payments, credits, and other transaction types are applied to invoices. |
| Print a Statement   | Print a Statement of Account as a list of charges and payments by invoice number and date.  |

## **ACCOUNT BALANCE**

The Account Balance screen displays a snapshot of the current account status including the outstanding balance and any credits available.

| OVERVIEW                            |         | Account Balance               |               |                        |
|-------------------------------------|---------|-------------------------------|---------------|------------------------|
| BILLING                             | ^       | ABC CONGL CHURCH              |               |                        |
| Account Balance<br>Open Invoice     |         |                               |               |                        |
| Paid Invoice<br>Transaction History |         | Outstanding Balance \$(319.2  | 5)            | Available \$319.25     |
| Print a Statement                   |         | Credit Limit: \$0.00          |               |                        |
| SETTINGS                            | ~       |                               |               |                        |
|                                     |         | Credits                       |               | Account Details        |
|                                     |         | Deposits:                     | \$0.00        | Term:                  |
|                                     |         | Other Credits:                | \$319.25      | Currency:              |
|                                     |         |                               |               |                        |
|                                     |         |                               |               |                        |
|                                     |         | INVOICES LIST PRINT A STATEME | NT            |                        |
|                                     |         |                               |               |                        |
|                                     | /       |                               |               |                        |
| 0 1 1 1 1                           | viou th | a current (                   | Juick link to | o print a statement of |

**CREDITS:** If you see an outstanding balance on the Account Balance Screen reflecting a negative dollar amount (amount in parenthesis), this means there is a credit that can be applied to your next bill.

| / Account          |   |                                 |          |                    |
|--------------------|---|---------------------------------|----------|--------------------|
| OVERVIEW           |   | Account Balance                 |          |                    |
| BILLING            | ~ |                                 |          |                    |
| ccount Balance     |   | ABC CONGL CHURCH                |          |                    |
| pen Invoice        |   |                                 |          |                    |
| ald Invoice        |   | Outstanding Ralance \$(319.25)  |          | Available \$319.25 |
| ransaction History |   | - outstand senate states        |          |                    |
| rint a Statement   |   | Credit Limit: \$0.00            |          |                    |
| ETTINGS            | ~ |                                 |          |                    |
|                    |   | Credits                         |          | Account Details    |
|                    |   | Deposits:                       | \$0.00   | Term:              |
|                    |   | Other Credits:                  | \$319.25 | Currency:          |
|                    |   |                                 |          |                    |
|                    |   |                                 |          |                    |
|                    |   | INVOLCES LEST PRINT & STATEMENT |          |                    |

**\$0 BALANCE:** If there are no open invoices, you will see an outstanding balance of \$0.00 and a designation of, "No Payment Due".

| Outstanding Balance 50.00  |        | Available \$0.00 |
|----------------------------|--------|------------------|
| Credit Limit: \$0.00       |        |                  |
| Credits                    |        | Account Details  |
| Deposits:                  | \$0.00 | Term:            |
| Other Credits:             | \$0.00 | Currency:        |
|                            |        |                  |
|                            |        |                  |
| NO PAYMENT DUE PRINT A STA | TEMENT |                  |

## **OPEN INVOICE: VIEW**

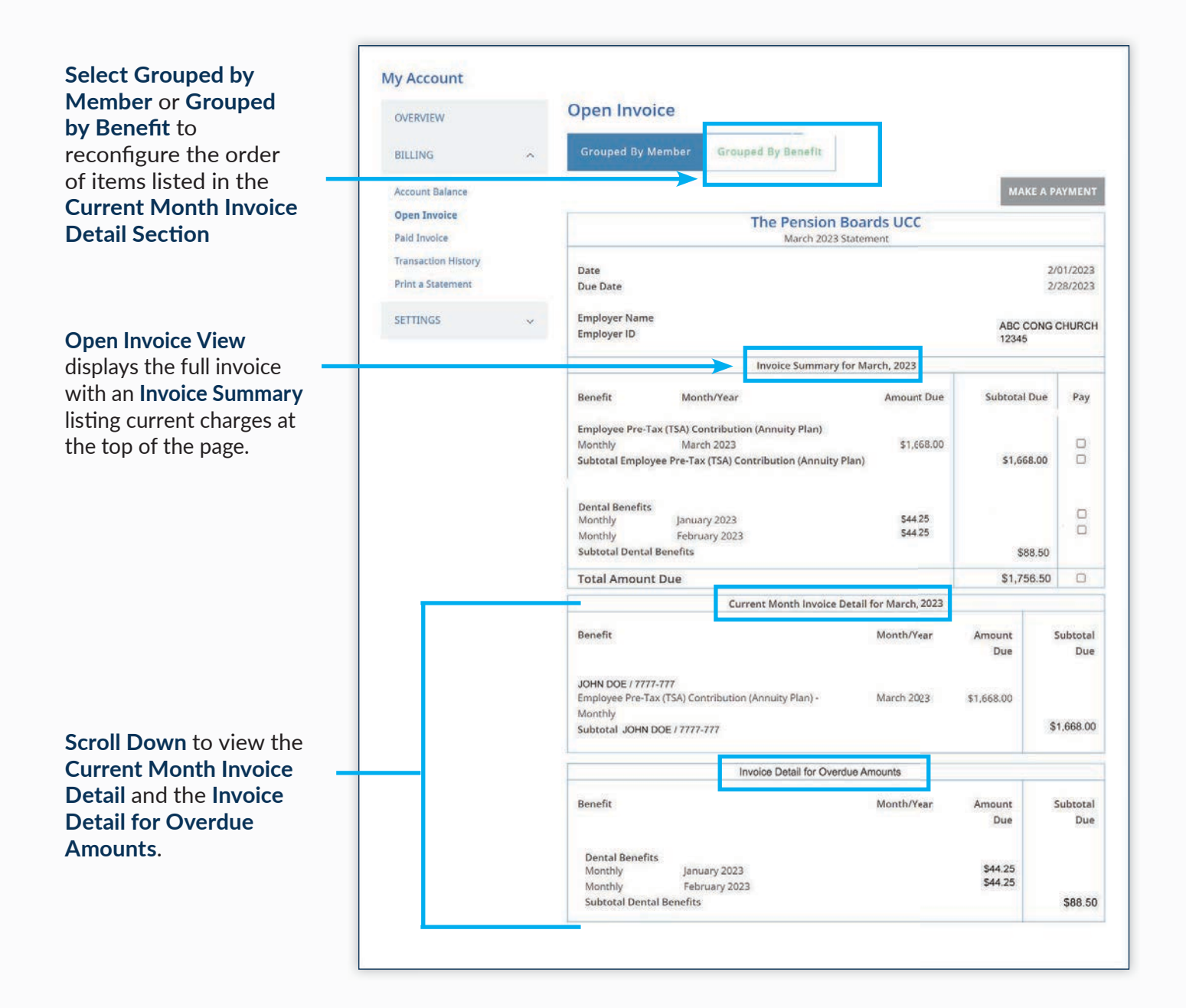

### **OPEN INVOICE: ALTERNATE VIEW**

If an invoice contains charges for multiple benefits or members. It can be helpful to change how the Current Month Invoice Detail is displayed.

Grouped By M

| •                                                             |                                                                                     |                          |                          |         |              |
|---------------------------------------------------------------|-------------------------------------------------------------------------------------|--------------------------|--------------------------|---------|--------------|
| Grouped By Men                                                | nber Grouped By Benefit                                                             |                          |                          |         |              |
|                                                               |                                                                                     |                          | MA                       | КЕ А РА | YMEN         |
|                                                               | The Pension Bo<br>April 2023 State                                                  | ards UCC                 |                          |         |              |
| Date                                                          |                                                                                     |                          |                          | 3/0     | 01/202       |
| Due Date                                                      |                                                                                     |                          |                          | 3/2     | 8/202        |
| Employer Name<br>Employer ID                                  |                                                                                     |                          | ABC CO                   | ONG CI  | IURC<br>1234 |
|                                                               | Invoice Summary for                                                                 | April, 2023              |                          |         |              |
| Benefit                                                       | Month/Year                                                                          | Amount Due               | Subtota                  | Due     | Pay          |
| Employee Pre-Tax (                                            | TSA) Contribution (Annuity Plan)                                                    |                          |                          |         |              |
| Monthly                                                       | March 2023                                                                          | \$1,348.75               |                          |         | 0            |
| Monthly                                                       | April 2023                                                                          | \$1,884.49               | 10000                    |         |              |
| Subtotal Employee                                             | Pre-Tax (TSA) Contribution (Annuity Plan                                            | )                        | \$3,2                    | 33.24   | D            |
| RSA Employee Afte                                             | r-Tax Contribution (Annuity Plan)                                                   |                          |                          |         |              |
| Prior Adjustment                                              | See details below                                                                   | \$283.34                 |                          |         | C            |
| Subtotal RSA Emplo                                            | oyee After-Tax Contribution (Annuity Plan                                           | 1)                       | \$21                     | 83.34   | 0            |
| Employer Dues (An                                             | nuity plan)                                                                         |                          |                          |         | 1.000        |
| Monthly                                                       | April 2023                                                                          | \$1,227.12               |                          |         | 0            |
| Subtotal Employer                                             | Dues (Annuity plan)                                                                 |                          | \$1,2                    | 27.12   | Ū.           |
| RSA Employer Dues                                             | s (Annuity plan)                                                                    |                          |                          |         |              |
| Monthly                                                       | April 2023                                                                          | \$85.01                  |                          |         | O            |
| Subtotal RSA Emplo                                            | oyer Dues (Annuity plan)                                                            |                          | SI                       | 85.01   | 0            |
| Total Amount D                                                | ue                                                                                  |                          | \$4,82                   | 8.71    | 0            |
|                                                               | Current Month Invoice Det                                                           | ail for April, 2023      |                          |         |              |
| Benefit                                                       | Member                                                                              | Month/Year               | Amount Due               | Subt    | otal D       |
| MIGUEL SANCHEZ                                                | / 8888-888                                                                          |                          |                          |         |              |
| RSA Employee After                                            | -Tax Contribution (Annuity Plan) - Prior                                            | March 2023               | \$283.34                 |         |              |
| RSA Employer Dues                                             | (Annuity plan) - Monthly                                                            | April 2023               | \$85.01                  |         |              |
| Subtotal MIGUEL S                                             | ANCHEZ / 8888-888                                                                   |                          |                          | 3       | \$368.3      |
| MARY JONES / 999                                              | 9-999                                                                               |                          |                          |         |              |
| Employer Dues (Ani                                            | nuity plan) - Monthly<br>TSA) Contribution (Appluity Plan) - Monthly                | April 2023               | \$216,49                 |         |              |
| Subtotal MARY IO                                              | NES / 9999-999                                                                      | April 2023               | 9610,49                  | 3       | \$432.9      |
| Suprotai menti soi                                            |                                                                                     |                          |                          |         |              |
| JOHN B DOE / 7777                                             | -777                                                                                |                          |                          |         |              |
| JOHN B DOE / 7777<br>Employer Dues (Anr                       | -777<br>nuity plan) - Monthly                                                       | April 2023               | \$1,010.63               |         |              |
| JOHN B DOE / 7777<br>Employer Dues (Anr<br>Employee Pre-Tax ( | - <b>777</b><br>nuity plan) - Monthly<br>TSA) Contribution (Annuity Plan) - Monthly | April 2023<br>April 2023 | \$1,010.63<br>\$1,668.00 |         |              |

The Pension Boards UCC April 2023 State 3/01/2023 Date Due Date 3/28/2023 **Employer** Name ABC CONG CHURCH Employer ID 12345 Invoice Summary for April, 2023 Month/Year Benefit Amount Due Subtotal Due Pay Employee Pre-Tax (TSA) Contribution (Annuity Plan) Monthly March 2023 \$1,348.75 Monthly April 2023 \$1,884.49 Subtotal Employee Pre-Tax (TSA) Contribution (Annuity Plan) \$3,233.24 RSA Employee After-Tax Contribution (Annuity Plan) \$283.34 See details be 0 Subtotal RSA Employee After-Tax Contribution (Annuity Plan) \$283.34 Employer Dues (Annuity plan) April 2023 \$1,227.12 Subtotal Employer Dues (Annuity plan) \$1,227.12 0 RSA Employer Dues (Annuity plan) \$85.01 0 April 2023 Monthly Subtotal RSA Employer Dues (Annuity plan) \$85.01 Total Amount Due \$4,828.71 Current Month Invoice Detail for April, 2023 Benefit Member Month/Year Subtotal Due ount Due RSA Employee After-Tax Contribution (Annuity Plan) Prior Adiu ent MIGUEL SANCHEZ / 8888-888 March 2023 \$283.34 Subtotal RSA Employee After-Tax Contribution (Annuity Plan) \$283.34 Employer Dues (Annuity plan) MARY JONES / 9999-999 JOHN B DOE / 7777-777 Monthly April 2023 \$216.49 Monthly April 2023 \$1,010.63 Subtotal Employer Dues (Annuity plan) \$1,227.12 Employee Pre-Tax (TSA) Contribution (Annuity Plan) April 2023 Monthly MARY JONES / 9999-999 \$216.49 Monthly JOHN B DOE / 7777-777 April 2023 \$1,668.00 Subtotal Employee Pre-Tax (TSA) Contribution (Annuity Plan) \$1,884.49 RSA Employer Dues (Annuity plan) MigUEL SANCHEZ / 8888-888 April 2023 \$85.01 Subtotal RSA Employer Dues (Annuity plan) \$85.01

Select Grouped by Member or

Grouped by Benefit to change how the detail is organized.

## **OPEN INVOICE: SET-UP PAYMENT**

Set-Up a payment in **Open Invoice View** by selecting which amounts you would like to pay.

| Once payment selections are complete.                            | My Account<br>OVERVIEW<br>BILLING<br>Account Balance | Open Invoice     Grouped By Member Grouped By Benefit     MAKE A PAYMENT                                                            |
|------------------------------------------------------------------|------------------------------------------------------|----------------------------------------------------------------------------------------------------|
| click Make A Payment                                             | Open Invoice                                         | The Pension Boards UCC                                                                                                    |
| to continue                                                      | Paid Invoice                                         | March 2023 Statement                                                                                                    |
|                                                                  | Transaction History<br>Print a Statement             | Date         2/01/2023           Due Date         2/28/2023                                                                         |
|                                                                  | SETTINGS                                             | Employer Name         ABC CONG CHURCH           Employer ID         12345                                                           |
|                                                                  |                                                      | Invoice Summary for March, 2023                                                                                                    |
|                                                                  |                                                      | Benefit     Month/Year     Amount Due     Subtotal Due     Pay       Employee Pre-Tax (TSA) Contribution (Annuity Plan)             |
| To make a partial<br>payment, <b>select</b>                      |                                                      | Monthly March 2023 \$1,668.00<br>Subtotal Employee Pre-Tax (TSA) Contribution (Annuity Plan) \$1,668.00                             |
| Individual boxes next to the payment amount.                     |                                                      | Dental Benefits     S4425       Monthly     January 2023       Monthly     February 2023       Subtotal Dental Benefits     \$88.50 |
|                                                                  |                                                      | Total Amount Due \$1,756.50                                                                                                    |
| Note: Past due amounts<br>must be paid prior to<br>current month |                                                      | To pay the Total, Select                                                                                                    |

## **OPEN INVOICE: CREDIT CARD PAYMENT**

| Credit / Debit Card Others                                                                                                    |      |        | To make a credit card<br>payment, <b>Enter</b> your<br><b>Payment information</b>                                                                                                    |
|----------------------------------------------------------------------------------------------------|------|--------|----------------------------------------------------------------------------------------------------|
| Required *<br>Credit Card Number *                                                                                                    |      |        |                                                                                                    |
| Expiration Date *          1       Y       2023       Y         Name on Card *       Image: Second second s |      |        | New! If you are<br>submitting payment via<br>a Credit or Debit Card,<br>enter your information<br>and check the <b>"Make<br/>this my default credit<br/>card"</b> box to safely<br>store your information<br>for future payments! |
| ■ Learn more about safe and secure shopping                                                                                                    | ВАСК | SUBMIT | Once complete,<br>select, Submit.                                                                                                    |

## **OPEN INVOICE: E-CHECK PAYMENT**

To make a payment via E-Check, **Select "Others"** as the payment method and **click** the **E-Check button**. Next, **click "Submit"** to reach the **Billing Information** page.

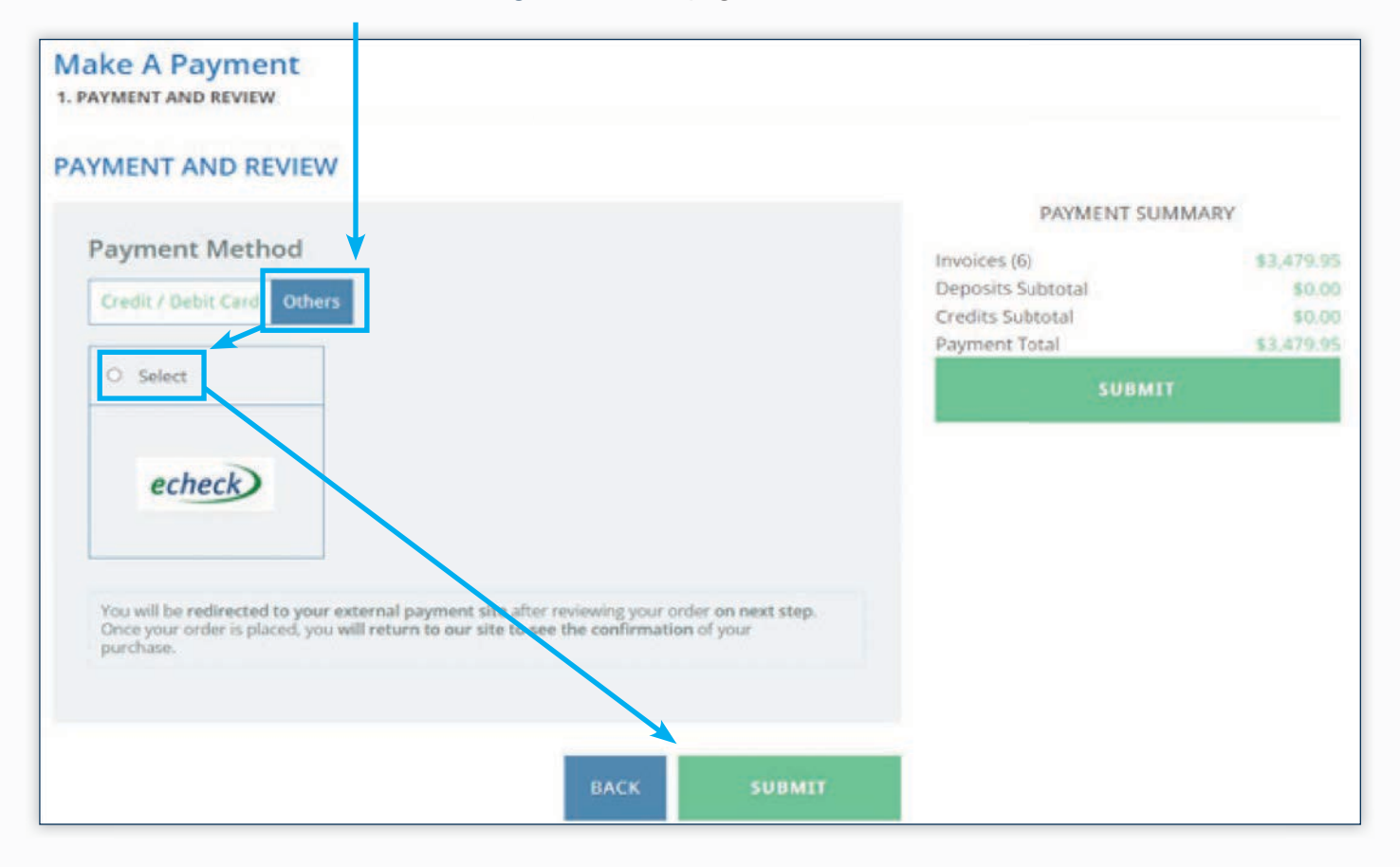

## **OPEN INVOICE: E-CHECK PAYMENT**

On the Billing Information page, fill in the contact information requested and Select, Continue.

|                        |                     | Secure Transaction |
|------------------------|---------------------|--------------------|
| Billing<br>Information |                     |                    |
| First Name:            | John                |                    |
| Last Name:             | Doe                 |                    |
| Company<br>Name:       | ABC CONG CHUR       | СН                 |
| Country:               | United States       | ~                  |
| Address:               | 475 Riverside Drive |                    |
|                        |                     |                    |
| City:                  | Anytown             |                    |
| State/Province:        | New York            | ~                  |
| Zip/Postal<br>Code:    | 10115               |                    |
| Phone Number:          |                     |                    |
| Fax Number:            |                     |                    |
|                        | 1                   |                    |

|                          | Secure Transaction                                                                                                    |
|--------------------------|----------------------------------------------------------------------------------------------------|
| Electronic Check         |                                                                                                    |
| Name on Bank<br>Account: |                                                                                                    |
| Bank Account<br>Number:  | 8                                                                                                    |
| Bank Routing<br>Number:  |                                                                                                    |
|                          | Complete Order                                                                                                    |
|                          | <b>↑</b>                                                                                                    |
|                          |                                                                                                    |
| ing informati            | on and Select,                                                                                                    |
| Order to nov             | the invoice                                                                                                    |
|                          | Electronic Check<br>Name on Bank<br>Account:<br>Bank Account<br>Number:<br>Bank Routing<br>Number:<br>Order to popular |

Note: Saving payment information for later use is not currently available for E-Check

### **PAID INVOICE**

| OVERVIEW                        |   | Paid Invoice                                                                                                    |                       |            |  |  |
|---------------------------------|---|----------------------------------------------------------------------------------------------------|-----------------------|------------|--|--|
| BILLING                         | ~ | Invoice Date January 2023                                                                                                    |                       |            |  |  |
| iccount Balance<br>Open Involce |   | Grouped By Member Grouped By Benefit                                                                                                    |                       |            |  |  |
| aid Invoice                     |   | The Pension Boards UCC<br>January 2023 Statement                                                                                          |                       |            |  |  |
| rint a Statement                |   | Date<br>Due Date                                                                                                    |                       | 12/01/2022 |  |  |
| SETTINGS 🗸                      | ~ | Employer Name<br>Employer ID                                                                                                    | ABC CC<br>12345       | ING CHURCH |  |  |
|                                 |   | Invoice Summary for January, 2023                                                                                                    |                       |            |  |  |
|                                 |   | Benefit Month/Year                                                                                                    | Amount                | Subtotal   |  |  |
|                                 |   | Employee Pre-Tax (TSA) Contribution (Annuity Plan)<br>Monthly January 2023<br>Subtotal Employee Pre-Tax (TSA) Contribution (Annuity Plan) | \$216.48              | \$216.48   |  |  |
|                                 |   | Total Amount                                                                                                    |                       | \$216.48   |  |  |
|                                 |   | Invoice Detail for Jinuary, 2023                                                                                                    |                       |            |  |  |
|                                 |   | Benefit                                                                                                    | Month/Year Amount     | Subtotal   |  |  |
|                                 |   | JOHN DOE / 7777-777<br>Employee Pre-Tax (TSA) Contribution (Annuity Plan) - MontHy<br>Subtotal JOHN DOE / 7777-777                        | January 2023 \$216.48 | \$216.48   |  |  |

To review any invoices Select a Month using the Invoice Date box.

The Paid Invoice page is similar to Open Invoice. Choose **Grouped by Member** or **Grouped by Benefit** to toggle how detail is displayed.

The **Paid Invoice** screen also provides an Invoice Summary and Invoice Detail section.

### **TRANSACTION HISTORY**

Transaction History provides a look-up function to track how payments, credits and other transactions have been applied. Different viewing options are available.

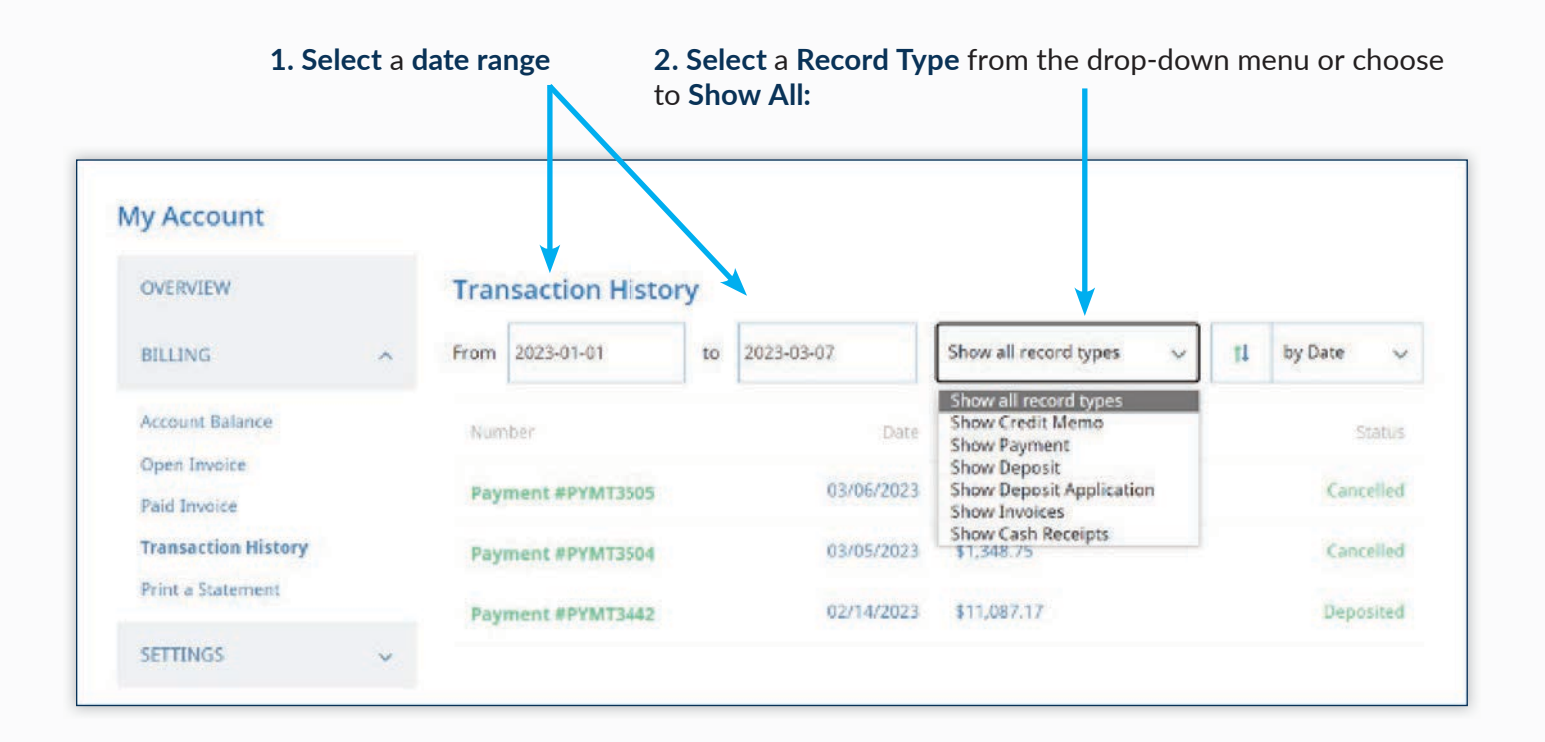

## **TRANSACTION HISTORY**

A list of transactions with the chosen record type and date range will populate.

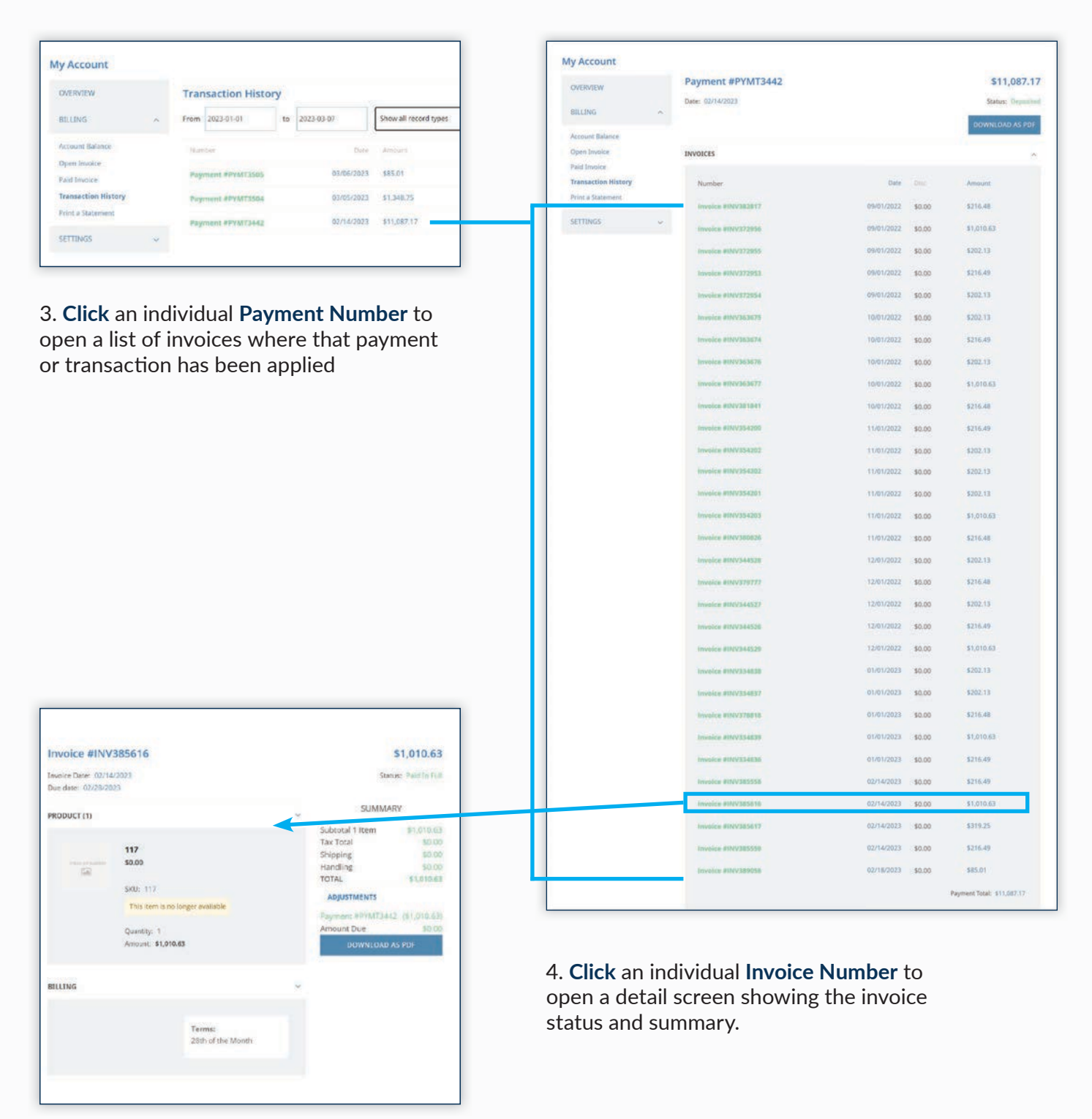

## **PRINT A STATEMENT**

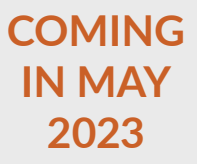

Use Print A Statement to view and print a PDF copy of an invoice based on the date selected.

| My Account                                                                 | _                                                                                                    |                                   |                                                                 |                                              |                                      |                                      |
|----------------------------------------------------------------------------|----------------------------------------------------------------------------------------------------|-----------------------------------|-----------------------------------------------------------------|----------------------------------------------|--------------------------------------|--------------------------------------|
| OVERVIEW                                                                   |                                                                                                    | Print A S                         | tatement                                                        |                                              |                                      |                                      |
| BILLING                                                                    | ~                                                                                                    | Required *                        |                                                                 |                                              |                                      |                                      |
| Account Balance                                                            |                                                                                                    | Statement da                      | te *                                                            |                                              |                                      | Select the invoice                   |
| Open Invoice                                                               |                                                                                                    | 2023-02-15                        |                                                                 | <b>m</b> -                                   | <                                    | - statement date                     |
| Paid Invoice                                                               |                                                                                                    | Start date (op                    | tional)                                                         |                                              |                                      |                                      |
| Transaction History                                                        |                                                                                                    |                                   |                                                                 | m                                            |                                      |                                      |
| Print a Statement                                                          |                                                                                                    | Delet in a                        | eteres are le cale                                              |                                              |                                      |                                      |
| SETTINGS                                                                   | ~                                                                                                    | Show only                         | Open Transacti                                                  | 0.05                                         |                                      | Next, Select:                        |
|                                                                            |                                                                                                    | <ul> <li>Consolida</li> </ul>     | ted Statement                                                   |                                              |                                      | Consolidated<br>Statement or another |
|                                                                            |                                                                                                    |                                   |                                                                 |                                              |                                      | option                               |
|                                                                            |                                                                                                    | DOWNLOA                           | D AS PDF EM                                                     | IAIL                                         |                                      | Last Click Download                  |
|                                                                            |                                                                                                    |                                   |                                                                 |                                              |                                      | as PDF to save or prin               |
|                                                                            |                                                                                                    |                                   |                                                                 |                                              |                                      | a PDF copy of your                   |
|                                                                            |                                                                                                    | ↓                                 |                                                                 |                                              |                                      | Tecorus.                             |
|                                                                            | The Done                                                                                                    | ion Roanda                        | Statement                                                       | ;                                            |                                      |                                      |
|                                                                            | United Churc                                                                                                    | ch of Christ, Inc.                | Date                                                            | 02/01/2023                                   |                                      |                                      |
| U WHERE F                                                                  | AITH AND FINAN                                                                                                    | CE INTERSECT                      | Amount Due<br>Amount Encl.<br>Subsidiary                        | \$9,239.30<br>The Peopion Boards I           | L                                    |                                      |
| 475 RIVERSIDE D<br>NEW YORK NY 10<br>UNITED STATES                         | R STE 1020<br>115                                                                                                  |                                   |                                                                 |                                              |                                      |                                      |
| BILL TO<br>ABC CONG CHUP<br>1212 MAIN STREI<br>ANYWHERE, NY                | ICH<br>ET<br>11111                                                                                                 |                                   |                                                                 |                                              |                                      |                                      |
| Date<br>09/01/2022<br>09/01/2022<br>09/01/2022<br>09/01/2022<br>09/01/2022 | Description<br>Invoice #INV3729/<br>Invoice #INV3729/<br>Invoice #INV3729/<br>Invoice #INV3828<br>Invoice #INV3729 | Cha<br>53<br>54<br>55<br>17<br>56 | rge Payment<br>216.49<br>202.13<br>202.13<br>216.48<br>1,010.63 | Balance<br>216<br>418<br>620<br>837<br>1,847 | 8.49<br>662<br>7.75<br>.23<br>.66    |                                      |
| 10/01/2022<br>10/01/2022<br>10/01/2022<br>10/01/2022<br>10/01/2022         | Invoice #INV3636<br>Invoice #INV3818<br>Invoice #INV3636<br>Invoice #INV3636<br>Invoice #INV3636                   | 77<br>41<br>74<br>75<br>76        | 1,010.63<br>216.48<br>216.49<br>202.13<br>202.13                | 2,858<br>3,074<br>3,291<br>3,493<br>3,695    | 8,49<br>1.97<br>1.46<br>8,59<br>5.72 |                                      |
| 11/01/2022<br>11/01/2022<br>11/01/2022<br>11/01/2022                       | Invoice #INV3542<br>Invoice #INV3542<br>Invoice #INV3542<br>Invoice #INV3542                                       | 02<br>00<br>01<br>26              | 202.13<br>216.49<br>202.13<br>216.48                            | 3,897<br>4,114<br>4,316<br>4,532             | .85<br>1,34<br>5,47<br>2,95          |                                      |
| 12/01/2022<br>12/01/2022<br>12/01/2022<br>12/01/2022                       | Invoice #INV3445<br>Invoice #INV3445<br>Invoice #INV3445<br>Invoice #INV3445                                       | 27<br>29<br>28<br>26              | 202.13<br>1,010.63<br>202.13<br>202.13<br>216.49                | 5,545<br>5,745<br>6,756<br>6,958<br>7,174    | 5.71<br>5.74<br>8.47<br>4.96         |                                      |
| 12/01/2022<br>01/01/2023<br>01/01/2023<br>01/01/2023<br>01/01/2023         | Invoice #INV3797<br>Invoice #INV3348<br>Invoice #INV3348<br>Invoice #INV3348<br>Invoice #INV3388                   | 77<br>38<br>39<br>36<br>18        | 216.48<br>202.13<br>1.010.63<br>216.49<br>218.48                | 7,391<br>7,593<br>8,604<br>8,820<br>9,037    | 1.44<br>1.57<br>1.20<br>0.69<br>7,17 |                                      |
| 01/01/2023<br>Current                                                      | Invoice #INV3348                                                                                                   | 37<br>31-60 Days 61-5             | 202.13<br>10 Days Over 90 D                                     | 9,239<br>ays Amount Due                      | 9.30                                 |                                      |
|                                                                            | 0.00 1,847.                                                                                                    | 1,847,86                          | 1,847.86                                                        | 3,695.72 \$9,239                             | 9.30                                 |                                      |

## **PAYMENT RULES**

According to IRS Guidelines, Employee TSA and FSA Contributions should be submitted by the 15th of the following month that they were withheld from the employee's paycheck.

The Pension Boards always suggests that you pay your entire invoice by the due date, but if you are unable to pay the invoice in full, we suggest the following payment hierarchy:

- Medical Premiums
- Life Insurance Premiums
- Dental Premiums
- Employer Contributions
- Employee TSA/After-tax Contributions
- FSA Premiums

**PLEASE NOTE:** The entire amount for a specific benefit (Health, Dental, Employer Contribution) must be paid. Partial payment of an individual benefit is not currently permitted.

## **PAYMENT SCHEDULES**

Medical, Dental and Life Insurance Payments

| Invoice Create Date | Invoice Month | Invoice Due Date |
|---------------------|---------------|------------------|
| 12-1                | January       | 12-28            |
| 1-1                 | February      | 1-28             |
| 2-1                 | March         | 2-28             |
| 3-1                 | April         | 3-28             |
| 4-1                 | May           | 4-28             |
| 5-1                 | June          | 5-28             |
| 6-1                 | July          | 6-28             |
| 7-1                 | August        | 7-28             |
| 8-1                 | September     | 8-28             |
| 9-1                 | October       | 9-28             |
| 10-1                | November      | 10-28            |
| 11-1                | December      | 11-28            |

**Employee Contributions** 

| Invoice Create Date | Invoice Month | Invoice Due Date |
|---------------------|---------------|------------------|
| 1-1                 | January       | 1-28             |
| 2-1                 | February      | 2-28             |
| 3-1                 | March         | 3-28             |
| 4-1                 | April         | 4-28             |
| 5-1                 | May           | 5-28             |
| 6-1                 | June          | 6-28             |
| 7-1                 | July          | 7-28             |
| 8-1                 | August        | 8-28             |
| 9-1                 | September     | 9-28             |
| 10-1                | October       | 10-28            |
| 11-1                | November      | 11-28            |
| 12-1                | December      | 12-28            |

## **INVOICE NOTIFICATIONS**

Type and purpose of notifications you may receive each month regarding your monthly invoice.

| Type of Communication                                                                              | Date Sent                                           | Actions                                                                                       |
|----------------------------------------------------------------------------------------------------|-----------------------------------------------------|-----------------------------------------------------------------------------------------------|
| Monthly Invoice available<br>on the portal                                                         | 1st of the month                                    | Review invoice                                                                                |
| Revised Invoice changes processed through<br>the recordkeeping system during the current<br>month* | Once changes are live on the portal                 | Review revised invoice                                                                        |
| Payment not received,<br>two months after the invoice is due *                                     | 5 business days after the first of the second month | Make a payment. Health Benefits will be terminated if payment is not received within 30 days. |
| Payment not received,<br>month after the invoice is due*                                           | 5 business days after the first of the month        | Make a payment. Health Benefits will be terminated if payment is not received within 60 days. |
| Payment not received<br>by the end of the month due*                                               | 5 business prior to the end of the month            | Make a payment. Health Benefits will be terminated if payment is not received within 90 days. |

\* These notifications will begin starting May/June 2023

## **OVERDUE BENEFITS POLICY**

If benefits are not paid on time, they will be removed from the invoice once non-payment exceeds the designated timeline(s) in the chart below. Health Benefits will be terminated if the payment is not received within 90 days of the invoice date.

If a benefit has been terminated due to non-payment and reinstatement is needed, please contact our Customer Care team at 1.800.642.6543.

| Benefit                                                           | Removed from Invoice Due to Non-Payment |
|-------------------------------------------------------------------|-----------------------------------------|
| Pension Contributions<br>(Employer and Employee<br>Contributions) | 6 Months                                |
| Health Benefits<br>(Medical, Dental, LIDI, FSA)                   | 3 Months                                |

## **FREQUENTLY ASKED QUESTIONS**

#### I reviewed my invoice and noticed an incorrect amount. Can I correct it?

Yes, contact our Member Services team at 1-800-642-6543 to discuss what form needs to be submitted to make the correction.

## I submitted the necessary paperwork to correct an invoice. When can I expect to see the correction?

The review process generally takes five business days. After the paperwork is deemed to be in good order, the changes are processed. The corrected invoice will be available on the following business day.

#### I am not able to submit payment for the full amount of the invoice. What can I do?

Submit a partial payment. Check off the items that you can pay this month and then submit for payment. Our recommendation is to pay health benefits first, so that benefit coverage continues.

Please note, the individual benefit line items can be paid in segments.

#### When should I pay TSA or FSA contributions?

According to IRS Guidelines, Employee TSA and FSA Contributions should be submitted by the 15th of the following month that they were withheld from the employee's paycheck.

#### I made a partial payment earlier in the month. Can I submit another payment?

The Open Invoice will reflect the remaining payment amount required. Yes, multiple payments can be made on one invoice.

## My invoice reflects open invoices for multiple months. Do I need to pay all open invoices at once?

No, but you must pay the oldest outstanding invoice first. Paying all open invoices is recommended, but not mandatory.

#### Can I set up autopay for monthly recurring payments?

Not at this time. Autopay is not currently a feature, but you can save your payment information securely and save time having to re-enter your information when paying with a credit card.

## **FREQUENTLY ASKED QUESTIONS**

#### Why does my invoice reflect overdue amounts when I made a payment?

If you did not pay by the 28th of the month, the invoice will reflect an overdue amount. Additionally, if the entire invoice was not paid, the portion that was not paid will reflect as overdue.

#### Will I receive payment confirmation emails?

Yes, confirmation emails are sent after payments are submitted. Confirmations will be delivered to the email address on file.

#### How can I prevent a lapse in benefit coverage due to non-payment?

Non-payment of health benefits for 90 days may cause a lapse in coverage. Therefore, it is recommended to prioritize health benefit payment dues.

#### Will I receive helpful reminders when payments are overdue, and when?

Yes, reminder e-mail notifications are sent when invoices are past due over 30, 60 or 90 days.

#### How can I review and update my Credit Card information on file?

Select 'Settings' then 'Credit Cards'. From this screen enter the preferred Credit Card information and click 'Add Card.'

# EMPLOYER PORTAL GUIDE

**NETSUITE PORTAL UPDATE APRIL 2023** 

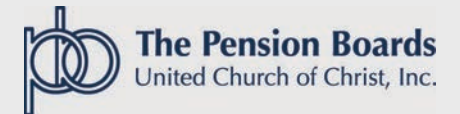